スカルパ・クイック・サポートの使い方

## 以前からご利用の方

2021年9月より、リモート接続ツール「スカルパ・リモート・サポート」はご利用できな くなりました。その代わりに「スカルパ・クイック・サポート」をご用意しておりますの で、入れ替えてご利用ください。

新・旧の見分け方は以下のとおりです。

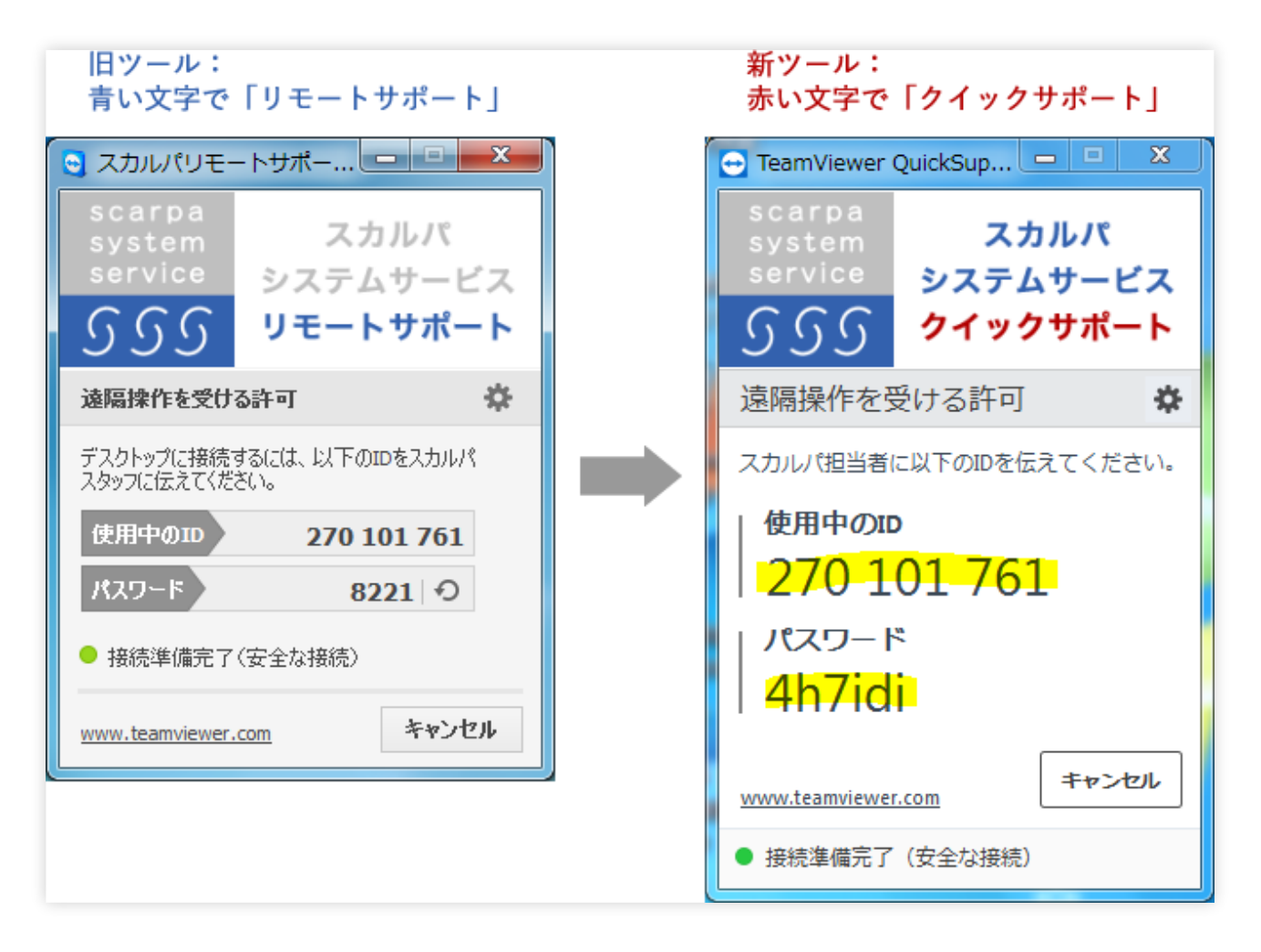

また、旧ツールのパスワードは数字4桁でしたが、新ツールでは数字+英字の6桁~8桁と なっております。

## ダウンロード方法

弊社スカルパ・システム・サービスのウェブサイトを開きます。

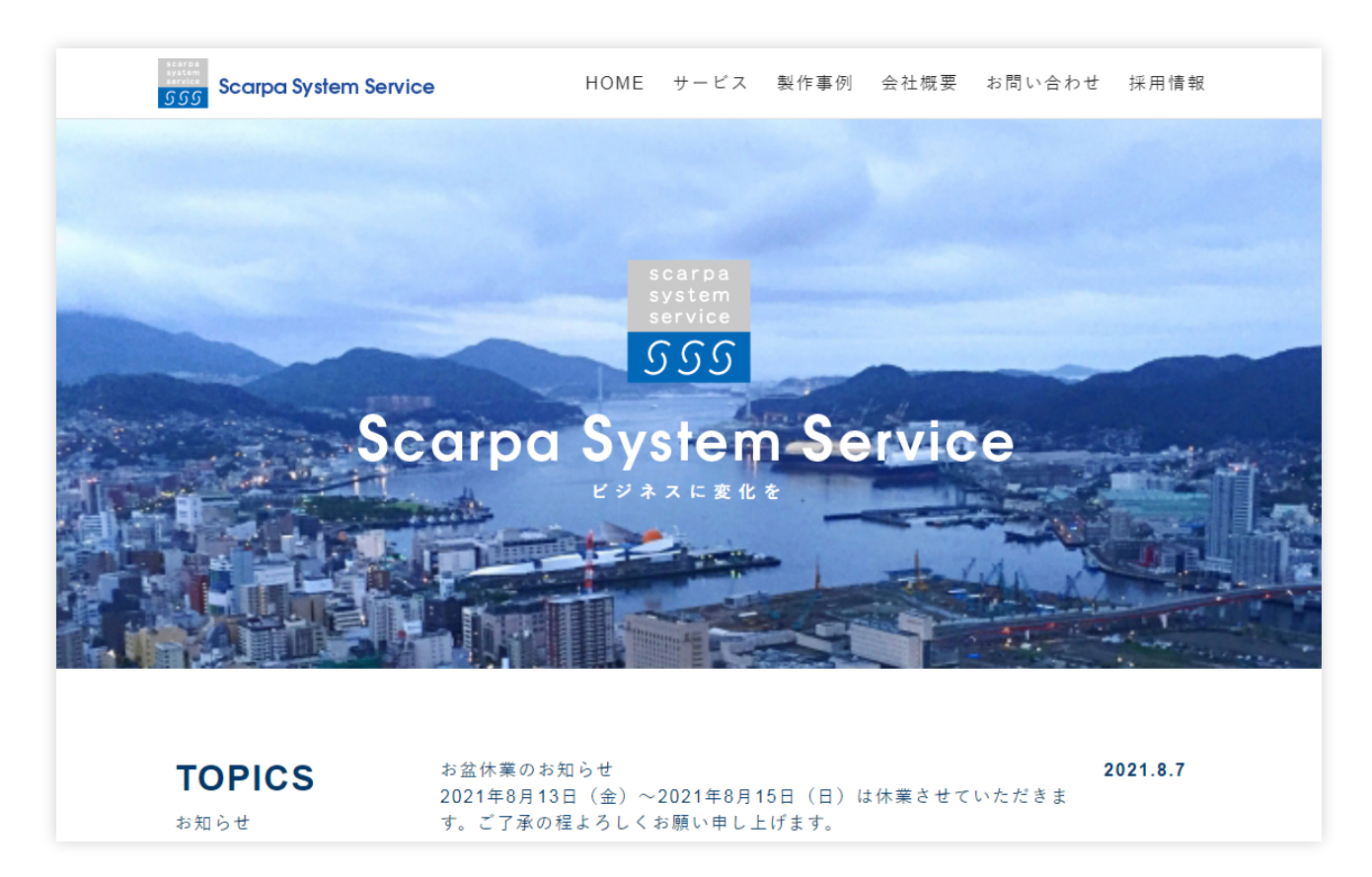

画面の一番下までスクロールすると、「ダウンロードする」ボタンがありますので、クリックします。

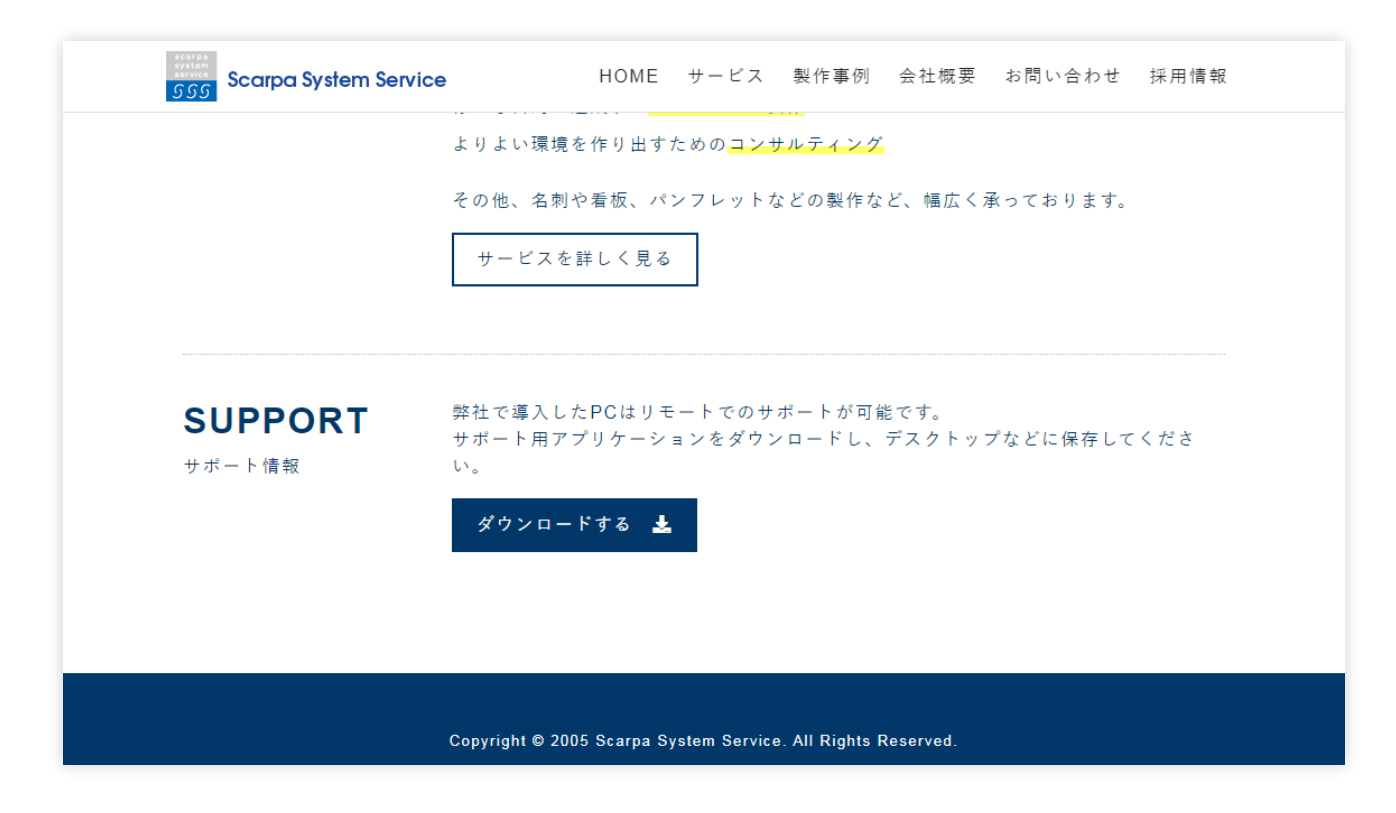

保存場所を聞いてきますので、デスクトップに保存します。

なお、以下の画面は Chrome の画面です。その他のブラウザ(Edge 等)の場合は、画面 が違いますが、デスクトップに保存するような操作をしてください。

| 名則を付けて保存<br>(○) マ ■ デスクトップ →   | 1 1 1 1 1 1 1 1 1 1 1   |      |         | -              | ◆ → 「デスクトップの検索 」 |    |
|--------------------------------|-------------------------|------|---------|----------------|------------------|----|
| 整理 マ 新しいフォルダー                  |                         |      |         |                | 8≡ ▼             | (  |
| 🛧 お気に入り                        | 名前                      | サイズ  | 項目の種類   | 更新日時           |                  |    |
| 🔓 ダウンロード                       | 🍃 ライブラリ                 |      |         |                |                  |    |
| デスクトップ                         | 📙 maeda                 |      |         |                |                  |    |
| ◎ 最近表示した埋所                     | 🖳 コンピューター               |      |         |                |                  |    |
| htdee                          | 📬 ネットワーク                |      |         |                |                  |    |
|                                | 😹 ActKey                | 2 KB | ショートカット | 27/10/04 14:43 |                  |    |
| 🎉 作業リーク                        | 🔝 Adobe Creative Cloud  | 2 KB | ショートカット | 03/07/26 17:25 |                  |    |
| TS-SCARPA                      | 🗊 Ass送り状3Pro            | 2 KB | ショートカット | 29/06/30 11:01 |                  |    |
| 🌉 192.168.7.210 - ショートカッ 📃     | 🗊 CCleaner              | 1 KB | ショートカット | 01/08/29 15:07 |                  |    |
| 🔒 九州高体連                        | 🔝 CDBurnerXP            | 2 KB | ショートカット | 30/01/11 13:05 |                  |    |
| 📔 高体連                          | 🔗 CyberLink Media Suite | 2 KB | ショートカット | 25/05/21 10:15 |                  |    |
|                                | 🗊 ESETインターネットバンキング保護    | 2 KB | ショートカット | 02/07/01 10:04 |                  |    |
|                                | FFFTP                   | 1 KB | ショートカット | 25/09/04 15:20 |                  |    |
|                                | 🛃 FileZilla Client      | 2 KB | ショートカット | 30/01/11 13:05 |                  |    |
|                                | 👩 Firefox               | 1 KB | ショートカット | 30/07/17 18:38 |                  |    |
| <b>ラ</b> イブラリ                  | 👩 Google Chrome         | 3 KB | ショートカット | 03/09/17 9:58  |                  |    |
| Git                            | 😥 Microsoft Edge        | 3 KB | ショートカット | 03/09/17 9:58  |                  |    |
| 📄 ウェブ                          | 🗃 nexusfont             | 1 KB | ショートカット | 28/06/24 13:28 |                  |    |
|                                | 🗃 Oracle VM VirtualBox  | 1 KB | ショートカット | 29/03/23 15:08 |                  |    |
|                                | 🔜 ΡCラベルューティリティ BA-P20   | 3 KB | ショートカット | 03/04/07 17:41 |                  |    |
|                                | 🔊 Poderosa Terminal 5   | 2 KB | ショートカット | 29/07/04 16:15 |                  |    |
|                                | 🔊 Safari                | 3 KB | ショートカット | 25/09/03 18:22 |                  |    |
|                                | 🚮 Samsung Kies 3        | 2 KB | ショートカット | 28/01/09 15:40 |                  |    |
| 📙 ビデオ                          | 觸 shukusen-air          | 1 KB | ショートカット | 26/02/13 10:44 |                  |    |
| 👌 ミュージック                       | 🛃 WinSCP                | 1 KB | ショートカット | 25/09/03 17:43 |                  |    |
| 🔒 共有サーバ                        | 😹 WinZip                | 3 KB | ショートカット | 28/02/08 19:16 |                  |    |
| ➡ 作業ワーク 🔹                      | 🔊 Xshell 5              | 3 KB | ショートカット | 30/02/09 18:18 |                  |    |
| ファイル名(N): スカルパ・クイック            | ・サポート.exe               |      |         |                |                  | T  |
| アイルの種類(T): Application (*.exe) |                         |      |         |                |                  |    |
| フォルダーの非表示                      |                         |      |         |                | 保存(S) キャン        | セル |

デスクトップに「スカルパ・クイック・サポート.exe」というアイコンが出来ます。

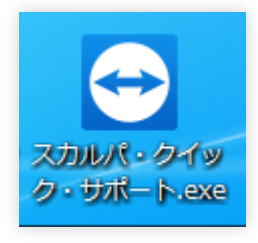

## 起動方法

デスクトップにある「スカルパ・クイック・サポート.exe」アイコンをダブルクリックします。

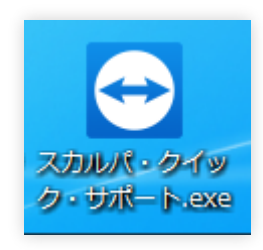

初回起動時だけ以下の画面が表示されますので、「ELPAとDPAに同意します。」にチェ ックし、画面右下の「続行」ボタンをクリックします。

|                                                | ×     |
|------------------------------------------------|-------|
|                                                |       |
| ✓ EULA と DPA IC同意します。     EULA を表示…   DPA を表示… |       |
| プライバシーポリシー キャンセ                                | ジル 続行 |

以下の画面が表示されますので、「実行」ボタンをクリックします。 なお、この画面は起動するたびに毎回表示されます。

| 開いているファイル - セキュリティの                                                                | 警告                                                                                             |  |  |  |  |
|------------------------------------------------------------------------------------|------------------------------------------------------------------------------------------------|--|--|--|--|
| このファイルを実行しますか?                                                                     |                                                                                                |  |  |  |  |
| 名前: <u>…aeda¥De</u><br>発行元: <mark>TeamView</mark><br>種類: アプリケー:<br>発信元: C:¥Users¥i | <u>sktop¥スカルパ・クイック・サポート.exe</u><br>r <u>er Germany GmbH</u><br>ション<br>maeda¥Desktop¥スカルパ・クイック・ |  |  |  |  |
|                                                                                    | 実行(R) キャンセル                                                                                    |  |  |  |  |
| ☑ このファイル開く前に常に警告する(₩)                                                              |                                                                                                |  |  |  |  |
| インターネットのファイルは役に<br>題を起こす可能性があります<br>い。 <u>危険性の説明</u>                               | 立ちますが、このファイルの種類はコンピューターに問<br>。信頼する発行元のソフトウェアのみ、実行してくださ                                         |  |  |  |  |

以下の画面が表示されますが、「使用中のID」と「パスワード」が表示されるのに数秒 かかります。

| 🔁 TeamViewer                                                      | QuickSup              |                       | ×       |  |  |
|-------------------------------------------------------------------|-----------------------|-----------------------|---------|--|--|
| scarpa<br>system<br>service                                       | スカ<br>システム<br>クイック    | ルパ<br>サービン<br>サポート    | スト      |  |  |
| 遠隔操作を登                                                            | 受ける許可                 |                       | \$      |  |  |
| スカルパ担当者に以下のIDを伝えてください。<br><b>使用中のID</b><br>-<br><b>パスワード</b><br>- |                       |                       |         |  |  |
| <u>www.teamviewer</u><br>● 準備ができて<br>さい。                          | <u>com</u><br>いません。接続 | <b>キャンセル</b><br>を確認して | ・<br>くだ |  |  |

以下の画面のように表示されたら、弊社担当者へ電話連絡し、「使用中のID」、「パス ワード」の順にお教えください。

なお、パスワードは起動するたびに毎回変わりますので、弊社が黙って接続することはで きないようになっております。

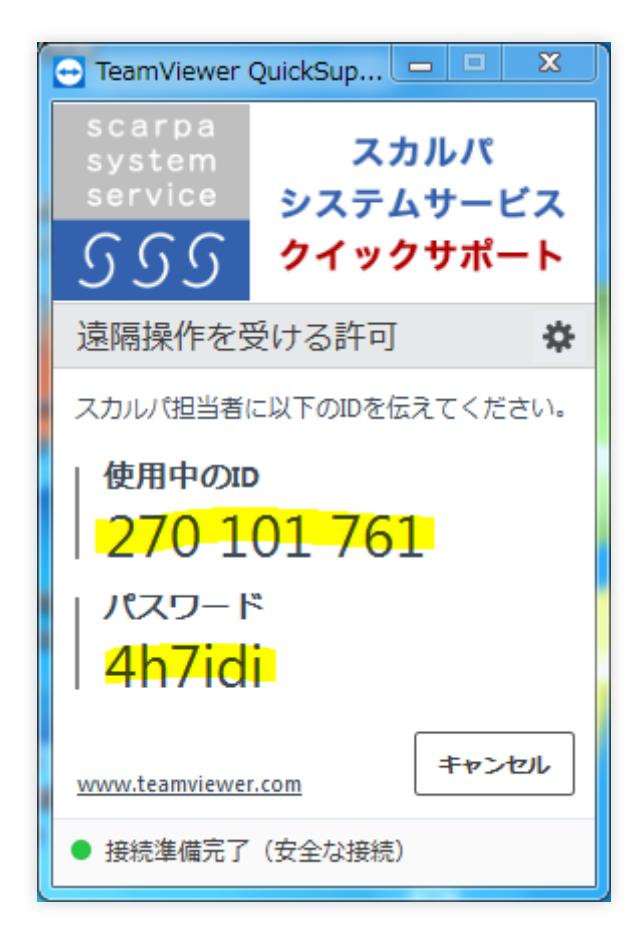

デスクトップの背景が消えたら、弊社がご利用のパソコンにリモート(遠隔)で接続され たことになります。

お聞きになりたい点をご質問ください。

なお、対処に時間がかかる場合は電話を一旦切らせていただき、対処後に弊社から電話さ せていただきます。